Paso 1: Ingresar a la página web del colegio:

## www.instecobarranquilla.jimdo.com

Paso 2: En la parte izquierda Ubicar el enlace Aula Virtual

Paso 3: Ubicar el enlace (Haga Clic para entrar al Aula Virtual) y aparece la siguiente ventana. Dar clic en el Botón (CREAR NUEVA CUENTA) Y LLENAR LA SIGUIENTE INFORMACIÓN.

En la ficha de registro debe dar un usuario y una contraseña se sugiere que su contraseña sea las combinaciones de su apellidos y nombre tal y cual como se explica

Su contraseña lleva la primera letra de su primer apellido con mayúscula el resto de las letras con minúscula, agregar 3 dígitos, se recomienda los últimos 3 dígitos de su tarjeta de identidad y al final un asterisco.

Tenga precaución al digitar su correo, porque allí le llegará un mensaje de activación.

Mirar el cuadro de más abajo con el ejemplo

| Nueva cuenta                                              | ▼Colapsar todo                                                       | Ejem<br>estuc |
|-----------------------------------------------------------|----------------------------------------------------------------------|---------------|
| al sistema                                                | svo usuuno y contrusena para acceder                                 | Ana I         |
|                                                           |                                                                      |               |
| usuario                                                   |                                                                      | Nom           |
|                                                           | La contraseña debería tener al menos 8 caracter(es), al              | minú          |
|                                                           | menos 1 dígito(s), al menos 1 minúscula(s), al menos 1               | anell         |
|                                                           | mayúscula(s), al menos 1 caracter(es) no alfanuméricos como<br>* o # | lotro         |
| Contração 🌒                                               |                                                                      | letra         |
| Contrasena 😈                                              |                                                                      | letra         |
| <ul> <li>Por favor, es</li> <li>Dirección de O</li> </ul> | criba algunos datos sobre usted                                      | su            |
| Correct (de 🔒                                             |                                                                      | Contr         |
| nuevo)                                                    |                                                                      | contr         |
| Nombre 🏮                                                  |                                                                      | lo mi         |
|                                                           |                                                                      | letra         |
| Apellido(s) 🏾 🚺                                           |                                                                      | Mavú          |
| Ciudad                                                    |                                                                      | gusto         |
|                                                           |                                                                      | 0             |
|                                                           |                                                                      |               |
|                                                           |                                                                      | Su            |
|                                                           |                                                                      |               |
|                                                           |                                                                      | Verif         |
|                                                           |                                                                      | núme          |
|                                                           |                                                                      |               |
|                                                           |                                                                      | Llena         |
|                                                           |                                                                      | tenie         |
|                                                           |                                                                      | escri         |
|                                                           |                                                                      | nodo          |
|                                                           |                                                                      | poue          |
|                                                           |                                                                      |               |

Ejemplo: Tenemos a una estudiante llamada Ana Maria Suarez Polo

Nombre de usuario : Todo en <mark>minúsculas</mark>. Es todo el primer apellido completo, primera letra segundo apellido, primera letra primer nombre

## suarezpa

Contraseña:

Lo mismo de arriba, pero la <mark>primera</mark> <mark>Letra</mark> Primer apellido con <mark>Mayúscula</mark>, le agrega <mark>3 dígitos</mark> a su gusto y un <mark>asterisco</mark> al final

## <mark>S</mark>uarezpa672\*

Verificar bien cada letra, número y símbolo colocado.

Llenar el resto del formulario, <mark>teniendo mucho cuidado de</mark> <mark>escribir bien el correo</mark>, para poder activar la cuenta.

| Por último clic <mark>botón Crear</mark><br><mark>Cuenta</mark>                 |
|---------------------------------------------------------------------------------|
| Luego entrar a su correo y abrir<br>el mensaje que le enviaron<br>para activar. |

Paso 4: Vuelva a entrar a la página del colegio, Aula Virtual y ahora de su usuario y contraseña, verificando que ha podido entrar-

Paso 5: Espere Instrucciones para comenzar a matricular asignaturas de su grado.